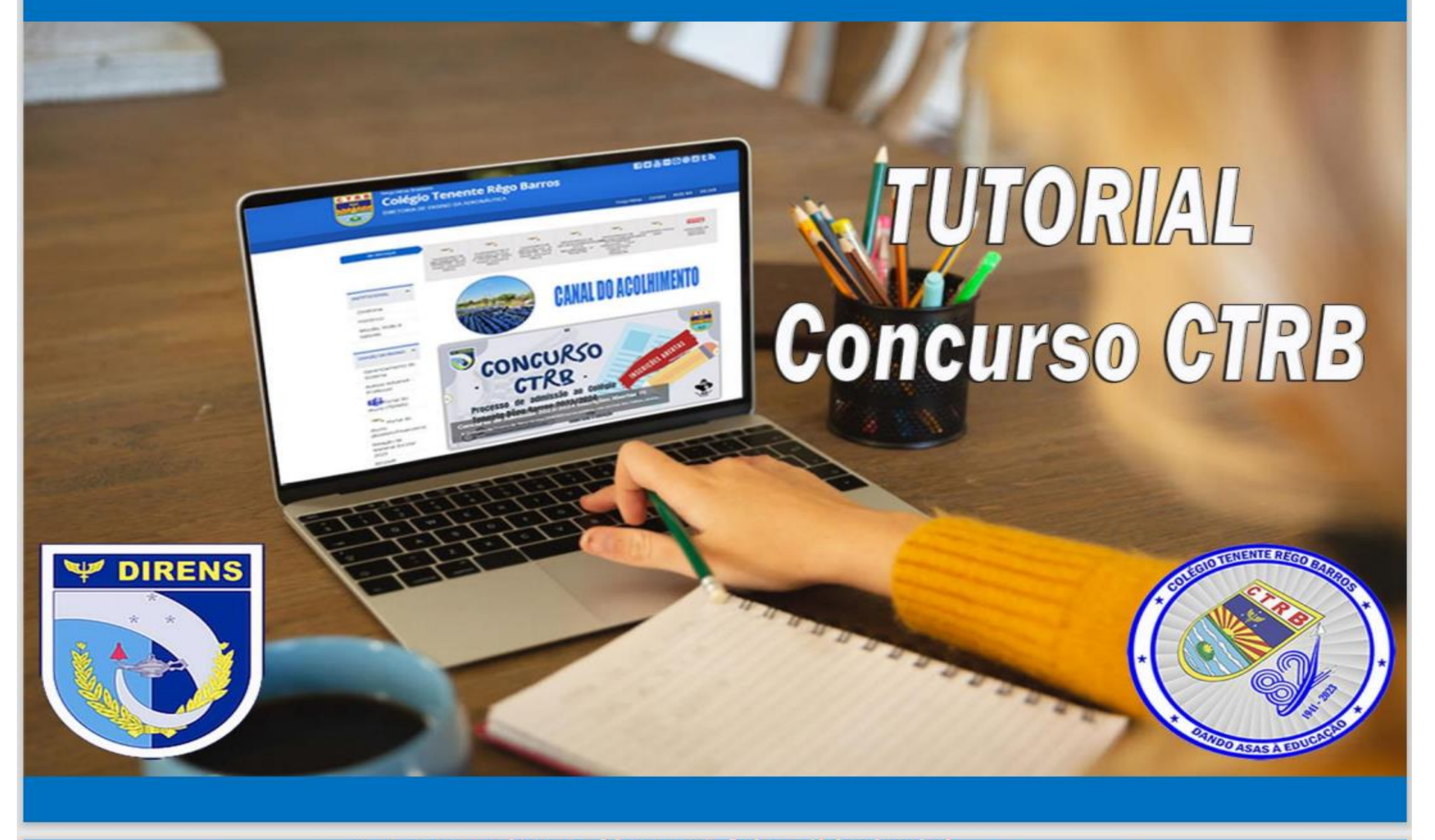

Acessar: https://www2.fab.mil.br/ctrb/

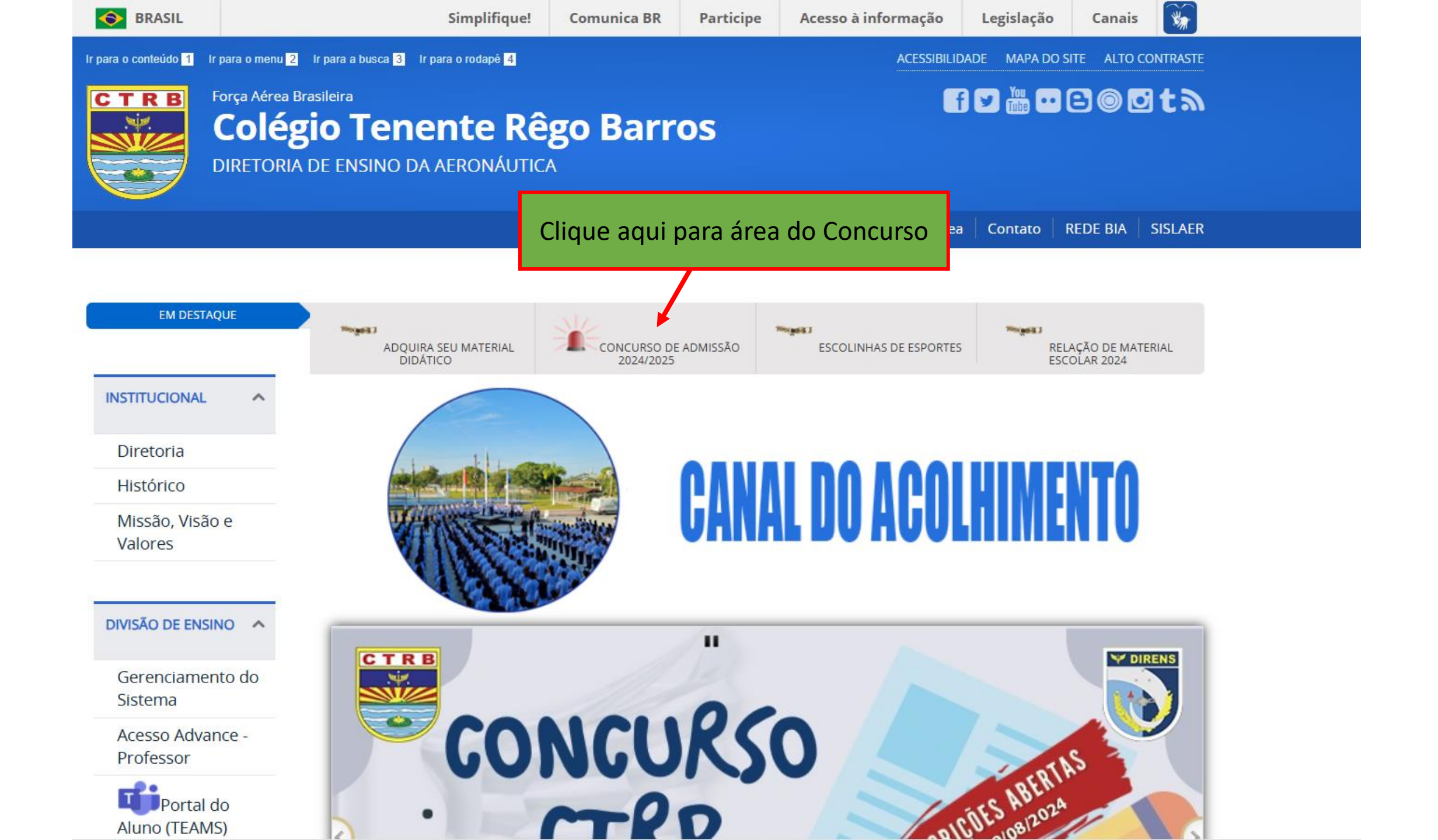

## VISUALIZAÇÃO DA TELA PARA INICIAR O CADASTRO DO CANDIDATO

| CTRB<br>COLÉGIO "TENENTE RÊGO BAN                                            | RROS"<br>PREE<br>CAM      | NCHER<br>POS, SEN       | E-mail: concurso@ctr<br>Telefone:<br>Já possuo cadastro | b.fab.mil.br<br>e login Acessar portal do Aluno |    |
|------------------------------------------------------------------------------|---------------------------|-------------------------|---------------------------------------------------------|-------------------------------------------------|----|
| Dados Educacionais                                                           | Cadastro                  |                         |                                                         |                                                 |    |
| CONCURSO DE ADMISSÃO                                                         | Candidato (*)             |                         |                                                         | Sexo (*)                                        | RG |
| Etapa: Admissão 1º ano do Ensino Fundamental                                 |                           |                         |                                                         | •                                               |    |
| Turma: Processo de admissão 1º ano do Ensino Fundamental - C.H: 5<br>hora(s) | CPF (*)                   | Nascimento (*)          | Nacionalidade (*)                                       |                                                 |    |
| Período: 18/09/2023 a 25/09/2023                                             |                           |                         |                                                         |                                                 | ٥  |
| Horário: 00:01 às 23:59                                                      | Telefone Contato (*)      | Telefone Adicional      |                                                         |                                                 |    |
| Dias da segunda, terça, quarta, quinta, sexta, sáb, dom<br>Semana:           |                           |                         |                                                         |                                                 |    |
| Valor: R\$60,00                                                              | Participa Programa Social | Possui algum tipo de de | eficiência (PCD) ?                                      |                                                 |    |
|                                                                              | Não                       | Não                     | +                                                       |                                                 |    |
|                                                                              | CEP (*)                   |                         |                                                         |                                                 |    |
|                                                                              |                           |                         | Pesquisar CEP                                           |                                                 |    |
|                                                                              | UF                        | Municípi                | io                                                      | Bairro                                          |    |

**Dados Educacionais** 

#### CONCURSO DE ADMISSÃO

Etapa: Admissão 1º ano do Ensino Fundamental

Turma: Processo de admissão 1º ano do Ensino Fundamental - C.H: 5 hora(s)

Período: 18/09/2023 a 25/09/2023

Horário: 00:01 às 23:59

Dias da segunda, terça, quarta, quinta, sexta, sáb, dom Semana:

Valor: R\$60,00

Para solicitar isenção da inscrição, marcar qual programa do governo participa, vai abrir uma caixa para inserir o número do NIS, e anexar o comprovante de inscrição.

| Candidato (*)                     |              |                    |                   |                        | Savo (*) | PG.           |
|-----------------------------------|--------------|--------------------|-------------------|------------------------|----------|---------------|
| DIANA PRINCE MARV                 | FI           |                    |                   |                        | Eeminino | 012345-67     |
|                                   |              |                    |                   |                        | reminio  | 012010-01     |
| :PF (*)                           | Nascimento   | (*)                | Nacionalidade (*) |                        |          |               |
| 001.002.003-99                    | 07/10/2017   |                    | Brasileira        |                        |          |               |
| elefone Contato (*)               | Telefone Adi | cional             |                   | Candidato PCD, marcar  |          |               |
| (91) 984734747                    | (91) 985009  | 000                |                   | uma das opções, depois |          | ões, depois   |
| Participa Programa Social         | Possui algun | n tipo de deficiên | cia (PCD) ?       | enviar o laudo para    |          |               |
| Não                               | ¢ Não        |                    | *                 | "concu                 | rso@ctr  | b.fab.mil.br" |
| CEP (*)                           |              |                    |                   |                        |          |               |
| 66.093-047                        |              |                    | Pesquisar CEP     |                        |          |               |
| JF                                |              | Município          |                   |                        | Bairro   |               |
| PA                                | \$           | Belém              |                   | \$                     | Marco    |               |
| Endereço                          |              |                    |                   |                        |          |               |
| Travessa HumaitA - de 2098/2099 a | 2820/2821    |                    |                   |                        |          |               |
| Número (*) Comp                   | olemento     |                    |                   |                        |          |               |
| 2240 APT                          | APTO 404 B   |                    |                   |                        |          |               |
| i-mail (*)                        |              |                    |                   |                        |          |               |
| mulher_maravilha@herois.com       | ę            |                    |                   |                        |          |               |
|                                   |              |                    |                   |                        |          |               |
|                                   |              |                    |                   |                        |          |               |

Gravar os dados para prosseguir.

| CTRB<br>CCTRB<br>COLÉGIO "TENENTE RÊGO BAR                                   | RROS"                                        | E-mail: conc<br>Telefone:<br>Já possuo d<br>3- Continuar para | urso@ctrb.fab.mil.br<br>cadastro e login Acessar po<br>próxima eta | rtal do Aluno          |
|------------------------------------------------------------------------------|----------------------------------------------|---------------------------------------------------------------|--------------------------------------------------------------------|------------------------|
| ados do Aluno                                                                | Dados de Familiares                          | Continuar para Pró                                            | xima Etapa 🔸                                                       |                        |
| 1- clicar em adicionar<br>familiar<br>2- preencher os dados                  | Familiares Nome Lucrecia Siiva da Silva Sant | Adicionar                                                     | Dt. Nascimento<br>07/07/1983                                       | Grau Parentesco<br>Mãe |
| CONCURSO DE ADMISSÃO                                                         |                                              |                                                               |                                                                    |                        |
| Etapa: Admissão 1º ano do Ensino Fundamental                                 |                                              |                                                               |                                                                    |                        |
| Turma: Processo de admissão 1º ano do Ensino Fundamental - C.H: 5<br>hora(s) |                                              |                                                               |                                                                    |                        |
| Período: 18/09/2023 a 25/09/2023                                             |                                              |                                                               |                                                                    |                        |
|                                                                              |                                              |                                                               |                                                                    |                        |
| Horário: 00:01 às 23:59                                                      |                                              |                                                               |                                                                    |                        |

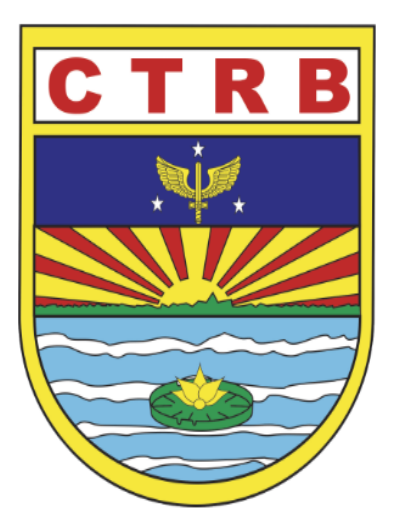

## COLÉGIO "TENENTE RÊGO BARROS"

E-mail: concurso@ctrb.fab.mil.br Telefone: (91)3182-9521

Já possuo cadastro e login Acessar portal do aluno

| Dados do Aluno                                      | Confirme os dados para matrícula/rematrícula na turma <b>Processo de admissão 6º ano Ensino Fundamental</b> |                                 |                   |                   |  |
|-----------------------------------------------------|----------------------------------------------------------------------------------------------------|---------------------------------|-------------------|-------------------|--|
| Nome: CANDIDATO                                     | Valor                                                                                                    | Escolha a condição de pagamento | Valor da Parcela: | Dia de Vencimento |  |
| E-mail:                                             | R\$ 100,00                                                                                                  | Concurso 2025 🗢                 | Valor à vista!    | 09 /09/2024       |  |
|                                                     |                                                                                                    |                                 |                   |                   |  |
| Dados Educacionais                                  | Confirmar Inscrição                                                                                         | Confira os Seus o               | dados se estão    |                   |  |
| CONCURSO DE ADMISSÃO                                |                                                                                                    | corretos e cliqu                | ue aqui para      |                   |  |
| Processo de admissão 6º ano Ensino Fundamental 2024 |                                                                                                    | confirmar Sua                   | inscrição no      |                   |  |
| Etapa: Admissão 6º ano do Ensino Fundamental        |                                                                                                    | Conci                           | irso              |                   |  |
| C.H: 5 hora(s)                                      |                                                                                                    |                                 |                   |                   |  |
|                                                     |                                                                                                    |                                 |                   |                   |  |

Dados do Aluno

Nome: CANDIDATO

E-mail:

Dados Educacionais

**CONCURSO DE ADMISSÃO** 

Processo de admissão 6º ano Ensino Fundamental 2024

Etapa: Admissão 6º ano do Ensino Fundamental

C.H: 5 hora(s)

Período: 12/08/2024 a 19/01/2025

Horário: 00:01 às 23:59

Valor: **R\$100,00** 

### Confirmação

Os boletos serão enviados para o e-mail do responsável financeiro.

O boleto para pagamento estará disponível no Portal do Aluno, no PRIMEIRO DIA ÚTIL após a inscrição.

Para acesso ao Portal do Aluno utilizar o número CPF do Candidato no Login nos campos de Usuário e senha.

OBS: Utilizar apenas números do CPF

Nome: CANDIDATO

Código: 0000034765

Nascimento: 01/08/2013 - 11 anos

E-mail:

CPF: 077.454.000-15

Telefone: (99) 99999999

Endereço: Avenida Duque de Caxias, 1 Belém/PA CEP:66.093-030  Parabéns! CANDIDATO ! Falta pouco para a efetivação da matrícula. Observe atentamente a instrução do envio dos documentos abaixo.

Unidade: COLÉGIO "TENENTE RÊGO BARROS"

Endereço: AV JÚLIO CÉSAR S/N, 0

e-Mail: concurso@ctrb.fab.mil.br

Telefone: (91)3182-9521

Bairro: Souza

Cidade: Belém/PA

Está tela confirma preenchimento de Sua solicitação de inscrição no Concurso, após pagamento do boleto a inscrição será confirmada. Boleto de pagamento estará disponível no Portal do Aluno no 1 dia útil após inscrição

| CTRB         Image: Colégio "tenente rê             | GO BARROS"<br>Para acesso ao Portal do Alur<br>clique no botão<br>"Acessar Portal do Aluno" | E-mail: concurso@ctrb.fab.mil.br<br>Telefone: (91)3182-9521<br>Já possuo cadastro e login Acessar portal do aluno                      |
|-----------------------------------------------------|---------------------------------------------------------------------------------------------|----------------------------------------------------------------------------------------------------|
| Dados do Aluno                                      | Confirmação                                                                                 |                                                                                                    |
| Nome: <b>CANDIDATO</b><br>E-mail:                   | Os boletos serão enviados para o e-mail do responsável financeir                            | ro.                                                                                                    |
|                                                     | O boleto para pagamento estará disponível no Portal do Aluno, no PRII                       | MEIRO DIA ÚTIL após a inscrição.                                                                                                    |
| Dados Educacionais                                  | Para acesso ao Portal do Aluno utilizar o número CPF do Candidato no                        | Login nos campos de Usuário e senha.                                                                                                   |
| CONCURSO DE ADMISSÃO                                | OBS: Utilizar apenas numeros do CPF                                                         |                                                                                                    |
| Processo de admissão 6º ano Ensino Fundamental 2024 | Nome: CANDIDATO                                                                             |                                                                                                    |
| Etapa: Admissão 6º ano do Ensino Fundamental        | Código: 0000034765                                                                          | <ul> <li>Parabens: CANDIDATO : Falta pouco para a efetivação da<br/>matrícula. Observe atentamente a instrução do envio dos</li> </ul> |
| C.H: <b>5 hora(s)</b>                               | Nascimento: 01/08/2013 - 11 anos                                                            | documentos abaixo.                                                                                                    |
| Período: 12/08/2024 a 19/01/2025                    |                                                                                             |                                                                                                    |

Utilize o CPF do Candidato no login para acesso. Digite apenas os número do CPF no campo "Usuário ou CPF" Repita os números do CPF no campo "senha"

# PORTAL DO ALUNO

Copyright © 2024 SETTI Sistemas Todos direitos Reservados

Versão 4.521.0

| Eu esqueci min | nha sen |
|----------------|---------|
| Entrar         |         |

|                                                                                                    | · · · · · · ·                                                                                                    |                                           |
|----------------------------------------------------------------------------------------------------|----------------------------------------------------------------------------------------------------|-------------------------------------------|
|                                                                                                    | ■ Principal Sobre Mim Sair                                                                                                    |                                           |
| <ul> <li>Principal</li> <li>Mensagens/Notícias</li> <li>Biblioteca</li> </ul>                                      | Página Principal de: <b>CANDIDATO</b><br><b>Pendente</b> - CONCURSO DE ADMISSÃO - Turma: Processo de admissão 6º ano Ensino Fundan                                 | nental - em COLÉGIO "TENENTE RÊGO BARROS" |
| <ul> <li>Sobre Mim</li> <li>FINANCEIRO</li> <li>Processo de admissão 6º ano</li> <li>Ensino Fundamental</li> </ul> | Bol       O Boleto para pagamento estará disponível no 1° dia útil após inscrição.         Disciç       Na guia "FINANCEIRO" clique no link "Processo de Admissão" | СН                                        |
|                                                                                                    | MATEMÁTICA                                                                                                    | 3                                         |
|                                                                                                    | LÍNGUA PORTUGUESA                                                                                                    | 2.5                                       |
|                                                                                                    | Clique em disciplina para obter mais informações                                                                                                    |                                           |
|                                                                                                    | Copyright © 2024 SETTI Sistemas - Todos direitos Reservados                                                                                                    | COLÉGIO "TENENTE RÊGO BARROS"             |

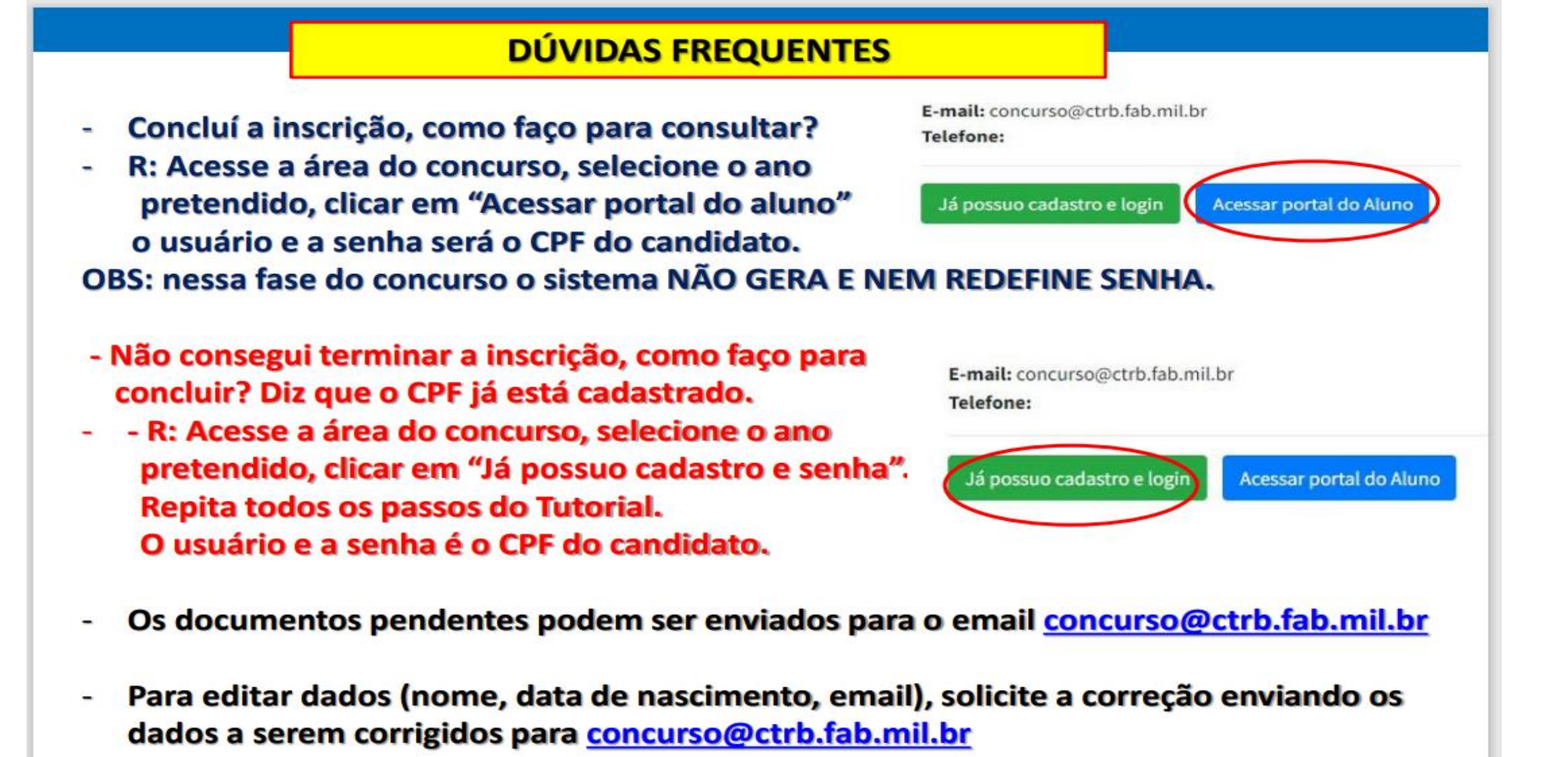

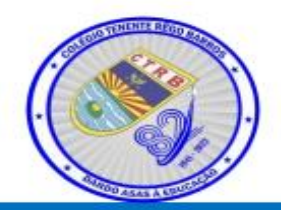